## How to Access Plymouth Ch. 16 on AT&T UVERSE

- 1. Go to Channel 99 (Government, Education and Public TV)
- 2. Press "Ok" on your UVERSE remote
- 3. Scroll down the page to "Plymouth Skye Cable"
- 4. Press "Ok" on your UVERSE remote
- 5. Select "Skye Education 16"
- 6. Press "Ok" on your UVERSE remote

Give the page a moment to load and you are now watching Plymouth Channel 16!